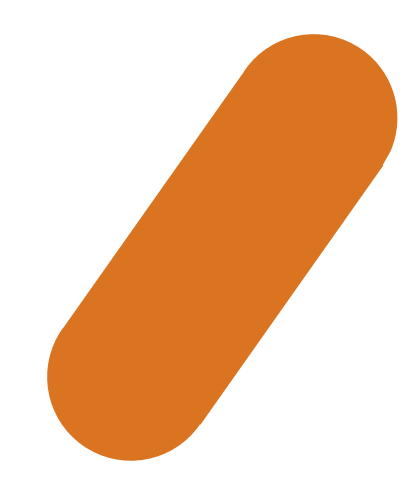

# **請求書のダウンロード方法** 作成:マーケティングアソシェーション株式会社

## 1.メール本文の「ダウンロード」と書いてあるリンクをクリックします

| テスト株式会社<br>岩間彩華 様<br>テスト太郎 様                               |         |
|------------------------------------------------------------|---------|
| お世話になっております。マーケティングアソシエーション株式会社です。                         |         |
| 以下が2021年4月度請求書でございますので、<br>ご確認の上期日までにお支払いいただきますようお願い申し上げます | これをクリック |
| 「【テスト株式会社】2021年4月分の請求書.pdf」をダウンロード                         |         |
| ご質問・ご相談がございましたら、担当までお問い合わせください。<br>今後とも、宜しくお願いいたします。       |         |
|                                                            |         |
| 東京都台東区池之端1丁目1-15南星上野ビル3F/4F                                |         |
| TEL: 03-5834-3849 FAX: 03-5834-3875                        |         |

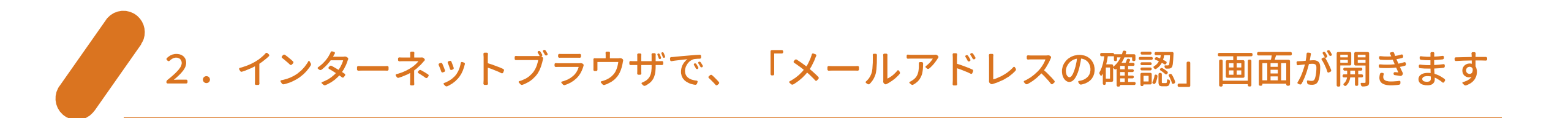

| 🗞 k Mailer                   |            |
|------------------------------|------------|
|                              |            |
| メールアドレス                      |            |
| ✓ 確認する                       |            |
|                              |            |
| kMailer Ver2.2.28 © トヨクモ株式会社 | プライバシーポリシー |

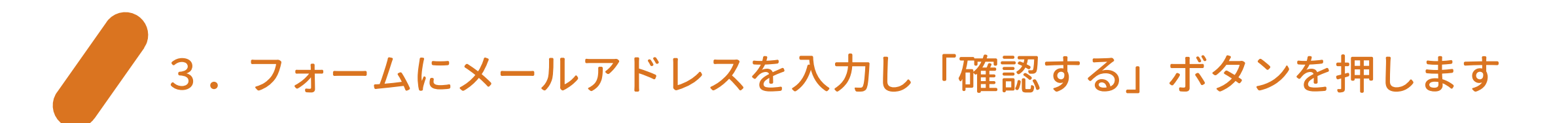

#### ※手順1のメールが送られてくるメールアドレスを入力してください ※TOだけでなく、CCに登録されているメールアドレスでも可能です ※登録されていないメールアドレスを入力しても、この先の手順へは進むことができませんのでご注意ください

| ■ <b>k</b> Mailer                                |                                |
|--------------------------------------------------|--------------------------------|
| <b>6 メールアドレスの確認</b><br>メールを受け取ったメールアドレスを入力してください | <ol> <li>メールアドレスを入力</li> </ol> |
| test@ma-inc.jp                                   |                                |
| ✓ 確認する ②ボタンを押す                                   |                                |
| KMailer Ver2.2.28 © トヨクモ株式会社                     | プライバシーポリシー                     |

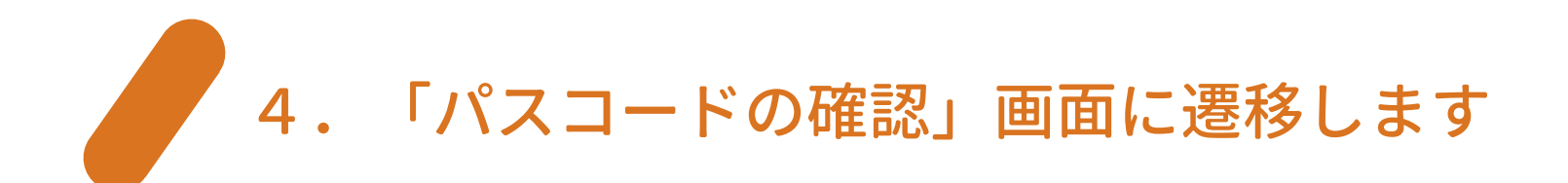

#### ※入力するパスコードについては、次の手順で説明します

| 🕸 k Mailer                                                |         |
|-----------------------------------------------------------|---------|
| 入力されたメールアドレスにパスコードを送信しました                                 |         |
| G パスコードの確認<br>パスコードを別途メールで送信しています。メールで送信されたパスコードを入力してください |         |
|                                                           |         |
|                                                           | li      |
| ✓ 送信する                                                    |         |
| kMailer Ver2.2.28 © トヨクモ株式会社 プライバ                         | (シーポリシー |

## 5.手順3で入力したメールアドレスに、 「パスコードのお知らせ」というメールが届きます

#### ※このパスコードの有効期限は30分間となっています ※有効期限を過ぎてしまった場合は、手順1からやり直してください

| 件名 パスコードのお知らせ<br>宛先 (自分) <b>合</b>                           | 15:00 |
|-------------------------------------------------------------|-------|
| パスコード:                                                      |       |
| abcdefg                                                     |       |
| 有効期限:<br>5月7日15時30分まで                                       |       |
| パスコードは30分間有効です。<br>有効期限を過ぎた場合は、再度ダウンロードリンクのクリックからやり直してください。 |       |

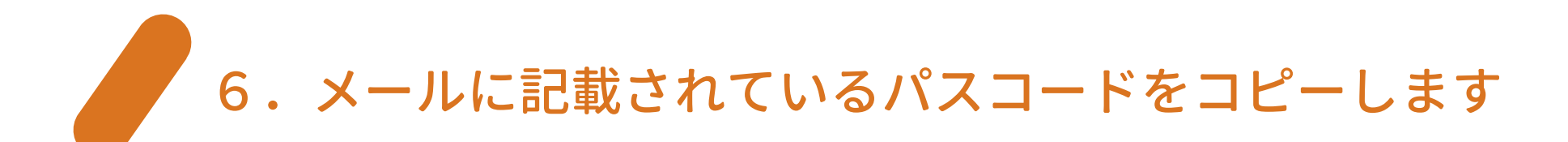

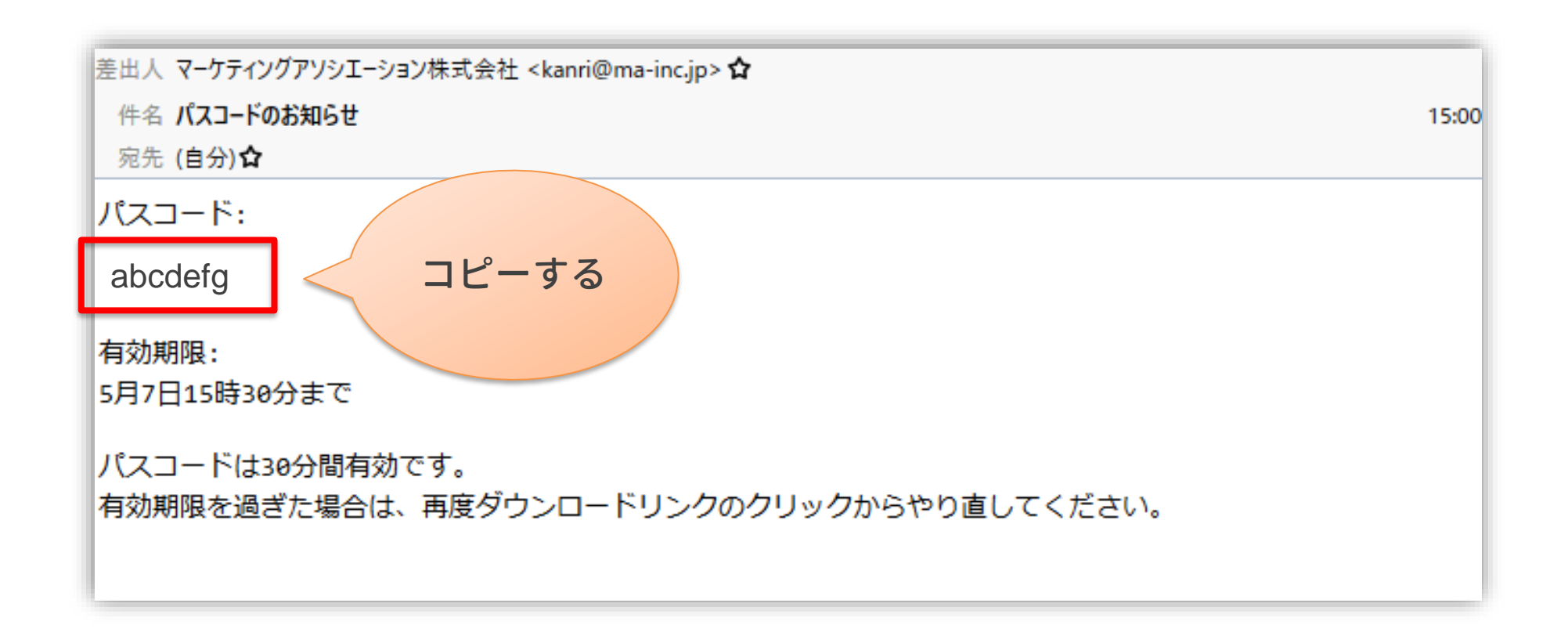

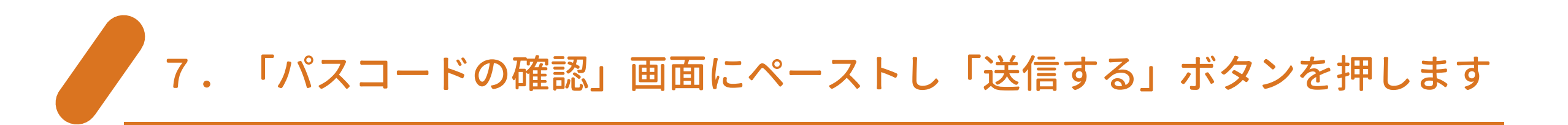

| パスコードの確認     パスコードを別途メールで送信しています。メールで送信されたパスコードを入力してください | <b>①ペーストする</b> |
|----------------------------------------------------------|----------------|
| abcdefg                                                  |                |
|                                                          |                |
|                                                          |                |
| ✓ 送信する                                                   |                |
| 2ボタンを押す<br><sup>© トヨクモ株式会社</sup> プライ                     | バシーポリシー        |

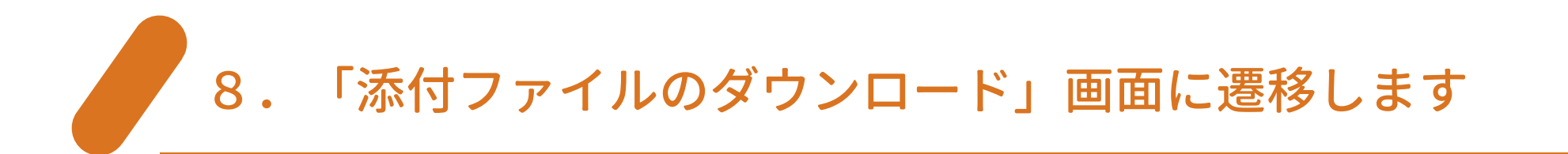

| 🗞 kMailer                          |            |
|------------------------------------|------------|
|                                    |            |
| • 【テスト株式会社】2021年4月分の請求書.pdf (92KB) |            |
|                                    |            |
|                                    |            |
| kMailer Ver2.2.28 © トヨクモ株式会社       | プライバシーポリシー |

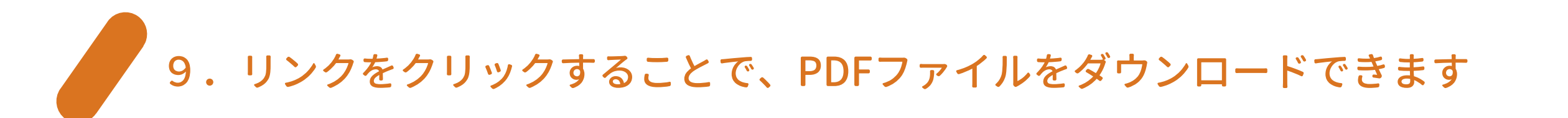

| 🗞 kMailer                                                             |            |
|-----------------------------------------------------------------------|------------|
| ふ付ファイルのダウンロード ふ付ファイルをダウンロードできます                                       |            |
| <ul> <li>【テスト株式会社】2021年4月分の請求書.pdf (92KB)</li> <li>これをクリック</li> </ul> |            |
| kMailer Ver2.2.28 © トヨクモ株式会社                                          | プライバシーポリシー |

### ダウンロードの手順は以上です

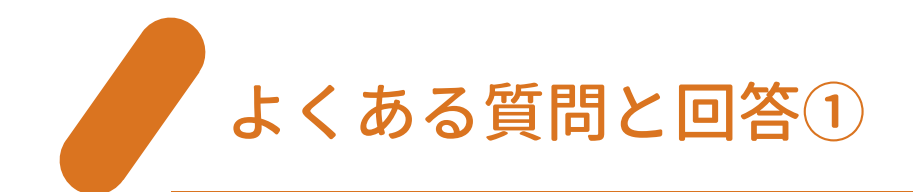

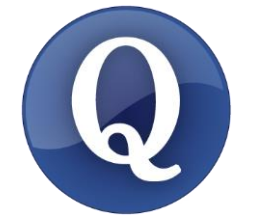

「メールアドレスの確認」画面で、フォームにメールアドレスを入力したのにメールが届きません。

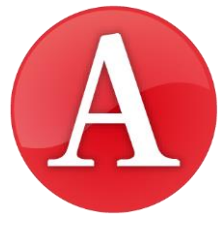

フォームに入力したメールアドレスが、 請求書をダウンロードするリンクが送られてきているメールアドレス かどうかご確認ください。

(TOだけでなく、CCに登録されているメールアドレスでも可能です)

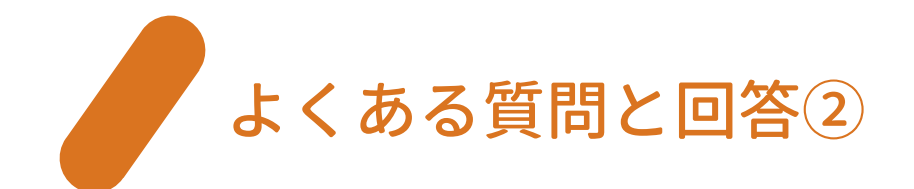

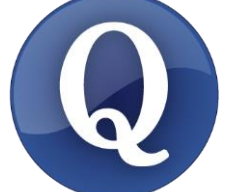

「パスコードの確認」画面で、フォームにパスコードを入力したら「エ ラーが発生しました」と表示されてしまいました。

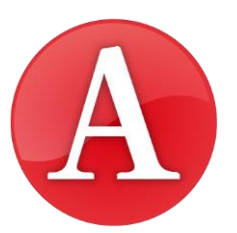

パスコードを正しくコピー&ペーストできていない可能性があります。 もう一度、パスコードをコピーし直してからペーストしてください。

それでもエラーが発生する場合は、パスコードの有効期限が切れている 可能性があります。 恐れ入りますが手順1からやり直していただき、「パスコードのお知ら せ」メールが届いてから30分以内に、フォームにパスコードを入力して ください。

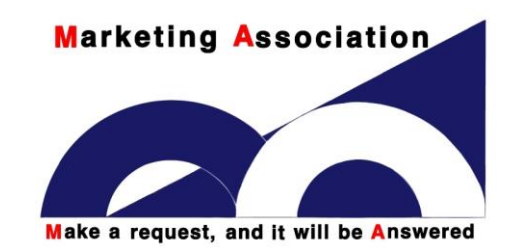

マーケティングアソシエーション株式会社 〒110-0008 東京都台東区池之端1丁目1-15南星上野ビル3F・4F TEL:03-5834-3849 FAX:03-5834-3875 <u>https://ma-inc.jp/</u>